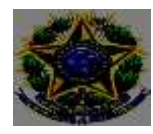

# Coordenação de Extensão, Estágios e Egressos

Coordenação: Michela Cancillier Coordenadora Substituta: Cristine de Oliveira Dilli Elaborado em: 04/2021

# Como realizar inscrição em Cursos e Eventos e Acessar Certificados

# A) PARA PÚBLICO EXTERNO

- 1. Acessar: https://sig.ifc.edu.br/sigaa/public/extensao/consulta\_extensao.jsf
- 2. Selecionar tipo de atividade e ano;
- 3. Buscar.
- 4. Selecionar o Curso ou evento de interesse;
- 5. Visualizar até o final da página e clicar em: Clique aqui para fazer a inscrição;
- 6. Cadastro:
- 7. Já possuo cadastro? Preencher com e-mail e senha e seguir para a inscrição, item 12;
- 8. Não possuo cadastro? Clicar em: não possuo cadastro;
- 9. Preencher o cadastro;
- 10. Aguardar o recebimento do e-mail de confirmação;
- 11. Acessar novamente para realizar a inscrição
- 12. Selecionar Cursos ou Eventos Abertos;
- 13. Selecionar o Curso ou Evento clicando na seta verde;
- 14. Preencher a Instituição e Confirmar Inscrição;
- 15. Certificados: Acessar Meus Cursos e Eventos. Os certificados estarão disponíveis acessando as inscrições listas.

### B) PARA ALUNOS REGULARMENTE MATRICULADOS NO IFC

- 1. Acessar o Sigaa;
- 2. Clicar no Menu Extensão;
- 3. Clicar em Inscrição On-Line em Ações de Extensão e selecionar o curso ou evento com inscrição aberta.
- 4. Certificados: Sigaa Extensão Certificados e Declarações

# Passo a passo.

### A) PARA PÚBLICO EXTERNO

- 1. Acesse o endereço: https://sig.ifc.edu.br/sigaa/public/extensao/consulta\_extensao.jsf
- **2.** Selecionar tipo de atividade e ano
- 3. Buscar
- 4. Selecionar o Curso ou Evento de interesse

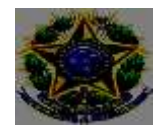

| 100                                                                                                    | Instituto Federal Cal                                                                                          | arinense                                                                                 | Biameneu, 27                              | de Abril de 2021            |
|----------------------------------------------------------------------------------------------------|----------------------------------------------------------------------------------------------------|------------------------------------------------------------------------------------------|-------------------------------------------|-----------------------------|
| <b>S</b> 2                                                                                                    | SIGAA<br>Sistema Integrado                                                                                     | de Gestão de Atividades Acadêmicas                                                       | led para present<br>- deficilieste etcani | Login +                     |
| COMMUN                                                                                                    | TAX ATTVIDADES DE LE                                                                                           | TRUÃO DESERVOLVIDAS PELA IPC                                                             |                                           |                             |
|                                                                                                    |                                                                                                    | BUSCA FOR AÇÕES DE EXTENSÃO                                                              | _                                         |                             |
|                                                                                                    | Titulo da Ação                                                                                                 |                                                                                          |                                           |                             |
|                                                                                                    | 🕎 Tipo de Atividade                                                                                            | CURSO                                                                                    | ~                                         |                             |
|                                                                                                    | Unidade Responsável:                                                                                           | SELECIONE UM DEPARTAMENTO                                                                | •                                         |                             |
|                                                                                                    | Coordenador:                                                                                                   |                                                                                          |                                           |                             |
|                                                                                                    | 🐼 Ano                                                                                                    | 2021                                                                                     |                                           |                             |
|                                                                                                    |                                                                                                    | Buscar Cancelar                                                                          |                                           |                             |
| Seleci                                                                                                    | one o curso ou e                                                                                               | rento                                                                                    |                                           |                             |
|                                                                                                    |                                                                                                    | Açõen de externão localizadan (3)                                                        |                                           |                             |
| Ano/Titolo                                                                                                    |                                                                                                    | MANUSCOMMUNICATION CONTRACTOR AND A CONTRACTOR                                           | Tipo                                      | Departamen                  |
| 2021 - I-CICL                                                                                                    | D DE CONVERSAS PPGE IFCI                                                                                       | TEMAS CONTEMPORANEOS DA/NA EDUCAÇÃO                                                      | CURSO                                     | CAMP/CAMB                   |
| Prohistional, C                                                                                                    | sples pedagógicas e erguitet;<br>ientífica e Tecnológica                                                       | na secolari direfindes è infreestruture e ans espeços de campi da Redo Pederel de Educaç | en CORSO                                  | REIT/ADH                    |
| and the second second se | the second second second second second second second second second second second second second second second s |                                                                                          | 1.000                                     | 1.00 A 3.00 D 5.00 A 1000 B |

5. Visualizar até o final da página e clicar em: Clique aqui para fazer a inscrição

| STA DE FOTOS                            |                                       |  |
|-----------------------------------------|---------------------------------------|--|
| Não há fotos cadastradas para esta ação |                                       |  |
|                                         | LEQUE AQUE PARA FARER A SUA INSCRIÇÃO |  |
|                                         | << voltar.                            |  |

- 6. Cadastro:
- 7. Já possuo cadastro? Preencher com e-mail e senha e seguir para a inscrição, item xXX
- 8. Não possuo cadastro? Clicar em: não possuo cadastro

| 1100      | Instituto Federal Catarinense                                                                                                    | Blamenau, 16 de Abril de                          |
|-----------|----------------------------------------------------------------------------------------------------|---------------------------------------------------|
| <b>S</b>  | SIGAA<br>Sistema Integrado de Gestão de Atividades Acadêmicas                                                                                                    | analisi ana analisi 👘                             |
| diam're ( | anne este Arran & Decempto an Connex & Persona de Parendo                                                                                                    |                                                   |
|           | Para abaisar a area de interritos em cursos e eventos de externaño e necesarior na<br>A partor da avea de gavenciantento será positivel se inscrever nos curso e eventos | refeer a logal na satemé.<br>L'abertos, hert como |
|           | THEOREM SEE STREET                                                                                                    |                                                   |
|           |                                                                                                    |                                                   |
|           | E-mail<br>E-mail<br>E-mail<br>E-mail<br>Retroit E-<br>Ander vice services<br>Retroit E-<br>Ander vice services                                                           |                                                   |

**9.** Preencher o cadastro: Informe corretamente seus dados.

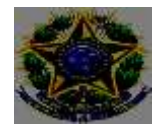

**10.** Aguardar o recebimento do e-mail de confirmação.

|    | Anter and Anter and Anter  | Norman 18 de Abril III                                                                                                    |
|----|----------------------------------------------------------------------------------------------------|----------------------------------------------------------------------------------------------------|
| 5  | SIGAA<br>Sustamu Integrada da Gentro de Atoxidades Academ                                                                                                    | en en en en en en en en en en en en en e                                                                                                    |
| 10 | alerrat any distance e Persiste ne Excession                                                                                                    |                                                                                                    |
|    | Construction and particular in restrict in starts the surrout                                                                                                    | so contro de anacido disentes                                                                                                    |
|    | Observação: Pers Qué é Induito reja elebrado é prese<br>pera o anteceso colormado.                                                                                                    | coverse is so much to un enter use sets evidents.                                                                                                    |
|    | Passadata at                                                                                                    | Tassaise                                                                                                    |
|    | Based Pretocon                                                                                                    |                                                                                                    |
|    | 200 0                                                                                                    |                                                                                                    |
|    | have been a second second seco |                                                                                                    |
|    | Norm Considers #C                                                                                                    |                                                                                                    |
|    | Same for a Table of Same                                                                                                    |                                                                                                    |
|    | Interactory                                                                                                    |                                                                                                    |
|    | CERCT A LODGE IN SURGER SALE OF A REPORT                                                                                                    | and the second second sec                                                                                                    |
|    | R(d)Ap)+                                                                                                    | Name and Address of Address of Ad |
|    | Herric 4                                                                                                    |                                                                                                    |
|    | - Schulering (                                                                                                    | in the second second second second second second second second second second second second second second second                                                                                                    |
|    | LP * Delle Delle VI                                                                                                    | Parmania * (N20/02/018                                                                                                    |
|    | Locture                                                                                                    |                                                                                                    |
|    | Seating from 1 (Sectorements                                                                                                    | George Transmont                                                                                                    |
|    | A STATE OF A STATE OF  |                                                                                                    |
|    | NationCode                                                                                                    |                                                                                                    |
|    | transfer the second second second second second second second second second second second second second second                                                                                                    |                                                                                                    |
|    | Contraction of the second second seco |                                                                                                    |
|    | Entrie V                                                                                                    |                                                                                                    |
|    | Provide and the Residence of Concerning of Concerning of C |                                                                                                    |
|    | Confirmação de Servier 1                                                                                                    |                                                                                                    |

- **11.** Acessar novamente o endereço para realizar a inscrição: : <u>https://sig.ifc.edu.br/sigaa/public/extensao/consulta\_extensao.jsf</u>
- 12. Selecionar Cursos ou Eventos Abertos.

| 100          | Instituto Faderal Catarteense                                                                                                    | Okamenau, 35 de Abrit de 202             |
|--------------|----------------------------------------------------------------------------------------------------|------------------------------------------|
|              | SIGAA<br>Saturna Integrado de Gostão de Atividades Acadêmicas                                                                                    | Statistican (                            |
| Part         | rigensien werbeite voor Man (1911) oder be                                                                                                    | SAUK                                     |
| Famou a Kyrk | A finema<br>A finema<br>Ar ago Seconstille)<br>Ar ago Sea Interna, é possibil se martener en caracta e sentas<br>enter perfusión, entre caractas | ile estenda, mondre at agler je ontrine. |
|              |                                                                                                    |                                          |

**13.** Selecionar o Curso ou Evento clicando na seta verde

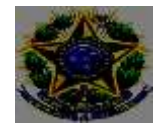

| 10                    | Institute Federal Catarinense                                                                                                    |                                                                                    |                                                         |                                                                                 | throwas,                                           | 16 de Abril de 20 |
|-----------------------|----------------------------------------------------------------------------------------------------|------------------------------------------------------------------------------------|---------------------------------------------------------|---------------------------------------------------------------------------------|----------------------------------------------------|-------------------|
| 200                   | SIGAA<br>Sistema Integrado de Ges                                                                                                    | Lie de Allvidadez A                                                                | Académicas :                                            |                                                                                 |                                                    | Lupe 1            |
| Partic                | parter michela.com/Rectificada.b                                                                                                    |                                                                                    |                                                         |                                                                                 |                                                    | SAIR              |
| LODA OF               | Counter é l'orientat de Europeo                                                                                                    | to cost Prefatore in                                                               | с анастрански                                           | Apparton                                                                        |                                                    |                   |
|                       | Carro Unulificíja)<br>Alaucos actilis heseden no<br>Os carsos e aventes has<br>Oberreaçãos que a receito<br>merciple na atholista presis | turnis tu soerton da en<br>edus em merde sés curst<br>ma ou soerto possue mi<br>el | neralis por porc<br>a no exercis coj<br>n eti-dados, el | am periodice de inscri<br>e macriglio périor nexis<br>sente possibier de inscri | pla abertaa .<br>ede.<br>ver nelas apijo raelitaer |                   |
|                       |                                                                                                    | Bases ron /                                                                        | Nções ne Fir                                            | rensia                                                                          | 10                                                 |                   |
|                       | Titula da Agika                                                                                                    |                                                                                    |                                                         | 11                                                                              |                                                    |                   |
|                       | ADHidadar                                                                                                    | 10005 V                                                                            |                                                         |                                                                                 |                                                    |                   |
|                       | C Ama Tamática                                                                                                    | - SILECIONE -                                                                      |                                                         | ¥)                                                                              |                                                    |                   |
|                       | Ci derlatte                                                                                                    | Elect                                                                              |                                                         | 5                                                                               |                                                    |                   |
|                       |                                                                                                    |                                                                                    | Fittel                                                  |                                                                                 |                                                    |                   |
|                       | S Der<br>R : Vie                                                                                                    | orever-se 🦳 Ver Deta<br>salizar Periodos de Inv                                    | Alves de Carso<br>crição Abertos                        | ou Foresto de Entres<br>para os Mos Ativida                                     | än.<br>den                                         |                   |
| 1                     | - 110                                                                                                    | Interiçõ                                                                           | es Ascetac (                                            | 11                                                                              |                                                    |                   |
| Titula                |                                                                                                    |                                                                                    | Tips                                                    | Inoclusion Labo                                                                 | Tages                                              | Residention and   |
| And the second second |                                                                                                    |                                                                                    |                                                         |                                                                                 | · ····································             |                   |

14. Preencher a Instituição e Confirmar Inscrição

| Vínculo |                                                      |
|---------|------------------------------------------------------|
|         | Instituição: 🗶                                       |
| Arquivo |                                                      |
| Desci   | rição do Arquivo:                                    |
|         | Arquivo: Escolher arquivo Nenhum arquivo selecionado |
|         | Confirmar Inscrição Cancelar                         |
|         | Página Inicial                                       |

**15.** Certificados: Acessar Meus Cursos e Eventos. Os certificados estarão disponíveis acessando as inscrições listas.

| instituto Federal Gatarineese                                                                                                    | Burnenau 16 de Abril de 20                           |
|----------------------------------------------------------------------------------------------------|------------------------------------------------------|
| SIGAA<br>Sistema Integrado de Gestão de Atividades Acadêmicas                                                                                                    | Dann anbeferte onan Etogen 6                         |
| Participantos michelanos en difue galaciente las<br>Aurouxe Casacimo<br>Cuesos e Experso Asertes<br>Maus Cuesos e Economi<br>Seja ben-vindo(a)<br>Sor esta évec mierra, é possível es instruver em cursos e e<br>error certificados, antre subre spenagles. | eventos da extensão, consultar as sydeo já inacitas. |
| Pagera Inicial                                                                                                    |                                                      |

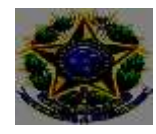

### B) PARA ALUNOS REGULARMENTE MATRICULADOS NO IFC

- 1. Acessar o Sigaa
- 2. Clicar no Menu Extensão
- 3. Clicar em Inscrição On-Line em Ações de Extensão e realizar a inscrição no curso ou evento que está com inscrição aberta.

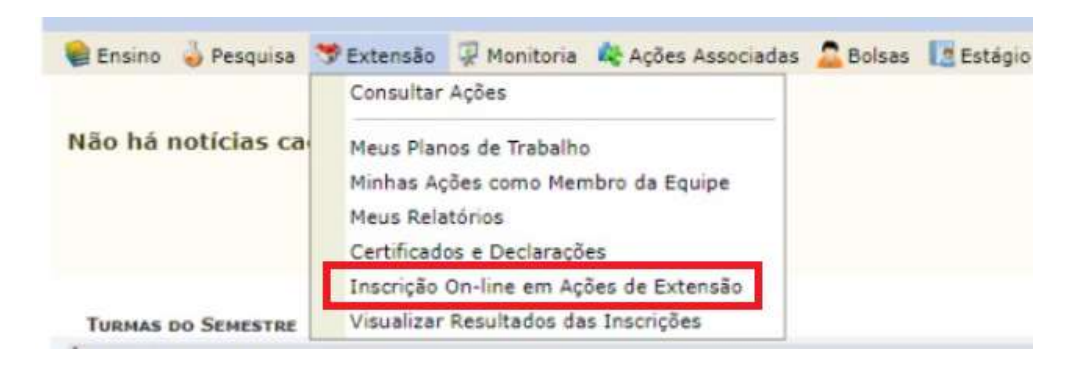

#### 4. Poderá Visualizar Resultados das Inscrições

| 🗑 Ensino 🍦 Pesquisa | 🎔 Extensão 🐺 Monitoria 🤹 Ações Associadas 🚨 Bolsas 🚺 Estágio                                                   |
|---------------------|----------------------------------------------------------------------------------------------------|
|                     | Consultar Ações                                                                                                |
| Não há notícias ca  | Meus Planos de Trabalho<br>Minhas Ações como Membro da Equipe<br>Meus Relatórios<br>Certificados e Declarações |
|                     | Inscrição On-line em Ações de Extensão                                                                         |
| TURMAS DO SEMESTRE  | Visualizar Resultados das Inscrições                                                                           |

#### 5. Certificados: Sigaa – Extensão – Certificados e Declarações

| 🔮 Ensino 🍦 Pesquisa | 🎔 Extensão 🐺 Monitoria 🛛 🏘 Ações Associadas                                                                                     | 🔒 🚨 Bolsas 📲 Estágio |
|---------------------|----------------------------------------------------------------------------------------------------|----------------------|
| Não há notícias ca  | Consultar Ações<br>Meus Planos de Trabalho<br>Minhas Ações como Membro da Equipe                                                |                      |
| Turmas do Semestre  | Meus Relatórios<br>Certificados e Declarações<br>Inscrição On-line em Ações de Extensão<br>Visualizar Resultados das Inscrições |                      |